# Login to BraveWeb

### **Faculty and Advisors**

Personal Information View and update emergency contact information; Review name or social security number change information.

#### Student and Financial Aid

Register for classes; Display your class schedule; View your holds; Display grades/transcripts; Review financial aid requirements/awards; Review charges/payments

#### Faculty and Advisors

Display student information; Display your class list; Enter grades; Process resgistration overrides; Display advisee information

Emple Time sl

## **Advisor Menu**

| UNIVERSITY OF NORTH CAROLINA<br>AT PEMBROKE                                            |  |
|----------------------------------------------------------------------------------------|--|
| Personal Information Student and Financial Aid Faculty Services Employee               |  |
| Search Go                                                                              |  |
| Faculty Services                                                                       |  |
| Term Selection                                                                         |  |
| CRN Selection                                                                          |  |
| Faculty Detail Schedule                                                                |  |
| Faculty Schedule by Day and Time                                                       |  |
| Detail Class List                                                                      |  |
| Summary Class List                                                                     |  |
| Mid Term Grades                                                                        |  |
| Final Grades                                                                           |  |
| Registration Overrides                                                                 |  |
| For instructions see How to give an override in Braveweb                               |  |
| Student Menu                                                                           |  |
| Display student information; View a student's schedule; Process registration overrides |  |
| Advisor Menu                                                                           |  |
| View a student's transcript; View a student's grades; Display your advisee list        |  |

#### **Degree Evaluation**

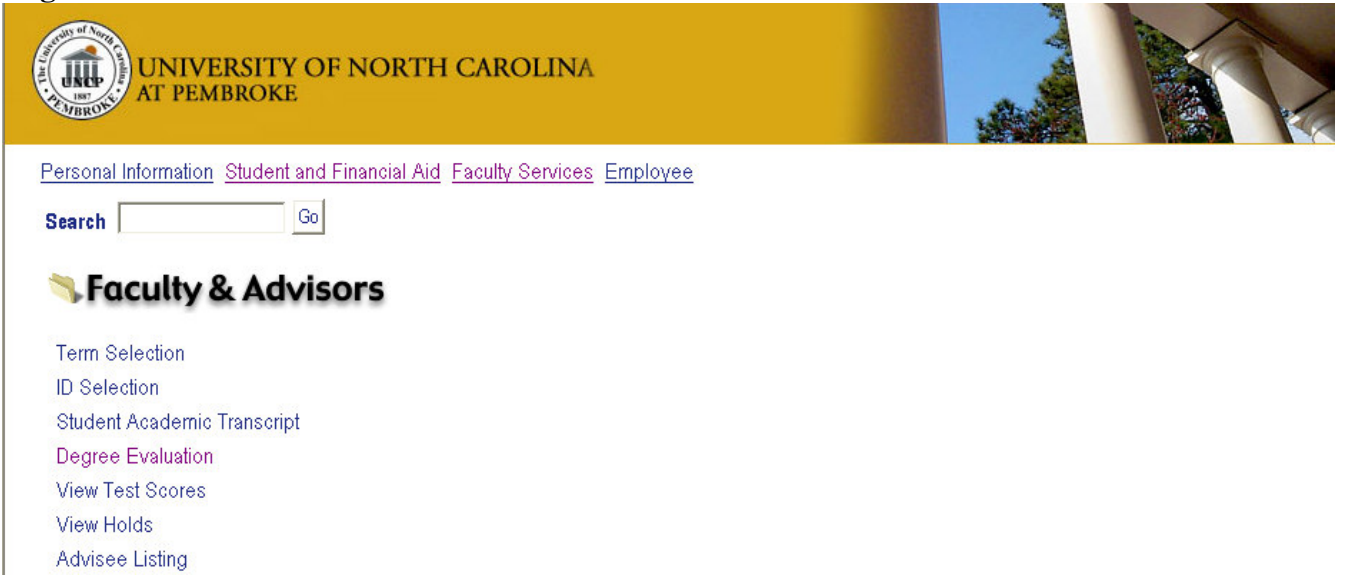

#### Submit an Audit

| UNIVERSITY OF NORTH CAROLINA<br>AT PEMBROKE                              |  |
|--------------------------------------------------------------------------|--|
| Personal Information Student and Financial Aid Faculty Services Employee |  |
| Search Go                                                                |  |
| Degree Audit Reporting System                                            |  |
| Submit an Audit                                                          |  |
| Run an audit for a student.                                              |  |
| View an Audit                                                            |  |
| Select an audit from a list of audits that you have submitted.           |  |

### Select a Term

| UNIVERSITY OF NORTH CAROLINA<br>AT PEMBROKE                              |  |
|--------------------------------------------------------------------------|--|
| Personal Information Student and Financial Aid Faculty Services Employee |  |
| Search Go                                                                |  |
| Select Term                                                              |  |
| Delect the Term for processing then press the Submit Term button.        |  |
| Select a Term: 2008 Summer II                                            |  |
| Submit 2008 Summer I<br>2008 Spring                                      |  |
| 2007 Fall                                                                |  |

## Enter a Student ID (Banner ID); then press Submit ID

| Conter student ib - windows internet Explorer                            |                                                               |
|--------------------------------------------------------------------------|---------------------------------------------------------------|
| C C V TP https://braveweb.uncp.edu/bss/pls/PROD/hwfkzdar.P_FacEnterID    | University of North Carolina at Pembroke [US] 🗲 🗙 Live Search |
| File Edit View Favorites Tools Help                                      |                                                               |
| 2 AV                                                                     | 🟠 🔻 🔊 – 🖶 🖬 Page – (                                          |
| UNIVERSITY OF NORTH CAROLINA<br>AT PEMBROKE                              |                                                               |
| Personal Information Student and Financial Aid Faculty Services Employee |                                                               |
| Search Go                                                                | MENU HEI                                                      |
|                                                                          |                                                               |
| Enter Student ID                                                         |                                                               |
| Please enter the ID of the student for which you wish to run an audit.   |                                                               |
| Submit ID                                                                | Reset                                                         |

### Check Student name, then Run Audit

| UNIVERSITY OF NORTH CAROLINA                                             | A                      |                                         |             |  |
|--------------------------------------------------------------------------|------------------------|-----------------------------------------|-------------|--|
| Personal Information Student and Financial Aid Faculty Service Search Go | <u>s</u> Employee      |                                         |             |  |
| Submit Audit                                                             |                        |                                         |             |  |
|                                                                          | Student: John Student  |                                         |             |  |
|                                                                          | Select Degree Program: | Latest (all) 💌<br>List All Requirements | ✓ Run Audit |  |

Submit another DARS Report if you want to run an audit for another student or View Submitted Audits

| UNIVERSITY OF NORTH CAROLINA                                            |                                                                                        |
|-------------------------------------------------------------------------|----------------------------------------------------------------------------------------|
| Personal Information Student and Financial Aid Faculty Services Employe | <u>ee</u>                                                                              |
| Search Go                                                               |                                                                                        |
| Run DARS Audit                                                          |                                                                                        |
|                                                                         | The audit has been submitted.<br>Please allow up to 5 minutes for the audit to finish. |
|                                                                         | view submitted audits<br>Submit another DARS Report                                    |
|                                                                         |                                                                                        |

Click under **View Link** of the student audit you would like to view; if the student name is not there click on **Refresh the List** 

| 🧭 List of Available Audits - Windows Inter                               | net Explorer                                                                                          |                                                                                        |                                                 |
|--------------------------------------------------------------------------|----------------------------------------------------------------------------------------------------|----------------------------------------------------------------------------------------|-------------------------------------------------|
| 🚱 💽 👻 https://braveweb.uncp.edu/bss/                                     | /pls/PROD/hwfkzdar.P_FacCheckAudit                                                                    | 💙 🔒 University of North Carolina at Pembroke [US] 🛃 🗙                                  | Live Search                                     |
| File Edit View Favorites Tools Help                                      |                                                                                                    |                                                                                        |                                                 |
| 😭 💠 📴 List of Available Audits                                           |                                                                                                    | ۵.                                                                                     | 🔹 🔝 🕤 🖶 🔹 🔂 Page 🗣 🎯 Tools 📼 🎇                  |
| UNIVERSITY OF NO                                                         | DRTH CAROLINA                                                                                         |                                                                                        | ^                                               |
| Personal Information Student and Finan                                   | cial Aid Faculty Services Employee                                                                    |                                                                                        |                                                 |
| Search Go                                                                |                                                                                                    | ,                                                                                      | RETURN TO DARS MENU HELP EXIT                   |
| List of Available Audits                                                 |                                                                                                    |                                                                                        |                                                 |
| Below is a list of available audits a submission before an audit is view | it this time. If you do not see the audit that you just submitted, $\boldsymbol{\mathfrak{g}}$ vable. | please wait a few minutes for it to finish and then click "Refresh the Li              | st". It may take up to 5 minutes after          |
| Current Audits<br>Audits will automatically be deleted after 7 da        | ays                                                                                                   |                                                                                        |                                                 |
| Refresh the List                                                         |                                                                                                    |                                                                                        |                                                 |
| Date                                                                     | Name                                                                                                  | View Link                                                                              | Delete                                          |
| Dec 21, 2007 11:39am<br>Dec 21, 2007 11:38am<br>Dec 21, 2007 11:38am     | John Student<br>John Student<br>John Student                                                          | Degree Program not defined<br>Degree Program not defined<br>Degree Program not defined | <u>Delete</u><br><u>Delete</u><br><u>Delete</u> |

You may also click on [Request an Audit] on the bottom of the screen and you can submit an audit for another student

Beginning of Audit-Click on any (**Red Arrow**) and it will take you to that part of the Audit

^

|                                           | DARS Web Audit                                                                         |  |
|-------------------------------------------|----------------------------------------------------------------------------------------|--|
|                                           | <u>View a Printer Friendly Report</u><br>Return to Audit List                          |  |
| PREPAR<br>Student<br>PROGAN (<br>JWW.UNC) | ED'10/11/07 - 14:05 840099361<br>John<br>CODE: BIO-AS-BS CATALOG YEAR: 200810<br>P.EDU |  |
|                                           |                                                                                        |  |
| A                                         | I LEAST ONE REQUIREMENT HAS NOT BEEN SATISFIED                                         |  |
| NO                                        | University Minimum Requirements                                                        |  |
| 1                                         | Transfer Courses                                                                       |  |
| NO                                        | Total Hours/GPA                                                                        |  |
| NO                                        | UNIVERSITY GENERAL EDUCATION REQUIREMENT<br>(MUST COMPLETE 44 HOURS)                   |  |
| NO                                        | Communication Skills                                                                   |  |
| NO                                        | General Education Requirements: Arts & Humanities Division                             |  |
| NO                                        | General Education Requirements: Social Science Division                                |  |
| NO                                        | General Education Requirements: Mathematics                                            |  |
| NO                                        | General Education Requirements: Natural Sciences                                       |  |
| NO                                        | General Education Requirements: Physical Educ & Wellness                               |  |
| NA                                        | General Education Electives                                                            |  |
| NO                                        | Biology Major Requirement                                                              |  |
| NO                                        | BIO: Concentration in Botany                                                           |  |
| 1                                         | Excess Electives                                                                       |  |
| ОК                                        | Work Not Applicable to this Program                                                    |  |
| ок                                        | Legend                                                                                 |  |

|                                          | <u>View a Printer Friendly Report</u><br><u>Return to Audit List</u>                   |
|------------------------------------------|----------------------------------------------------------------------------------------|
| PREPARE<br>tudent,<br>ROGAN (<br>VV.UNCE | ED'10/11/07 - 14:05 840099361<br>John<br>SODE: BIO-AS-BS CATALOG YEAR: 200810<br>P.EDU |
| A1                                       | LEAST ONE REQUIREMENT HAS NOT BEEN SATISFIED                                           |
| NO NO                                    | University Minimum Requirements                                                        |
|                                          | Transfer Courses                                                                       |
| NO NO                                    | Total Hours/GPA                                                                        |
| NO NO                                    | UNIVERSITY GENERAL EDUCATION REQUIREMENT<br>(MUST COMPLETE 44 HOURS)                   |
| NO N                                     | Communication Skills                                                                   |
| NO NO                                    | General Education Requirements: Arts & Humanities Division                             |
| NO S                                     | General Education Requirements: Social Science Division                                |
| NO                                       | General Education Requirements: Mathematics                                            |
| NO NO                                    | General Education Requirements: Natural Sciences                                       |
| NO                                       | General Education Requirements: Physical Educ & Wellness                               |
| NA 🛛                                     | General Education Electives                                                            |
| NO                                       | Biology Major Requirement                                                              |
| NO NO                                    | BIO: Concentration in Botany                                                           |
|                                          | Excess Electives                                                                       |
| ok 🛛                                     | Work Not Applicable to this Program                                                    |
|                                          |                                                                                        |

# **Breakdown of Audit Below**

University Minimum Requirements; Transfer Courses, Total Hours/GPA

AT LEAST ONE REQUIREMENT HAS NOT BEEN SATISFIED This evaluation is for advisement only, may contain errors, and IS NOT OFFICIAL. The official Graduation Check is done when a student applies for Gradation the semester before they are to graduate. NO University Minimum Requirements --> NEEDS: 2 SUB-GROUPS Any of the courses taken below will not apply to your degree SELECT FROM: ENG 0104 MAT 0104 MUS 0106 EDN 0104 - 1) Complete Freshman Orientation unless transferred in 15 hours or more. FRS1000 must be completed with a C or better grade. SELECT FROM: FRS 1000 - 2) All entering freshmen are required to take this course unless they test out of it. Upon earning 60 hours, a student must either have satisfied the speech requirement through testing, or have taken SPE 1020 or be registered for SPE 1020 in the following semester SELECT FROM: SPE 1020 -Transfer Courses EARNED: 9.0 HOURS \* 2) Transfer Courses 2) Fransfer Courses 9.0 HOURS ADDED 3 COURSES TAKEN FA01 ELECO010 3.0 TR General Electives S106 ENG 1050 3.0 TR Composition I S106 PSY 1010 3.0 TR Introduction To Psychology NO Total Hours/GPA EARNED: 18.0 HOURS --> NEEDS: 102.0 HOURS 2 SUB-GROUPS 1) Must have a minimum overall cumulative quality point average of 2.0 in all work attempted at the University of North Carolina At Pembroke 18.0 POINTS 1.500 GPA 12.0 GPA HOURS 2) Complete the last 25% of course work at Pembroke. This degree requires 120 hours, therefore, the last 30 hours must be completed at Pembroke. ( 9.0 HOURS TAKEN )

**University General Education Requirements** 

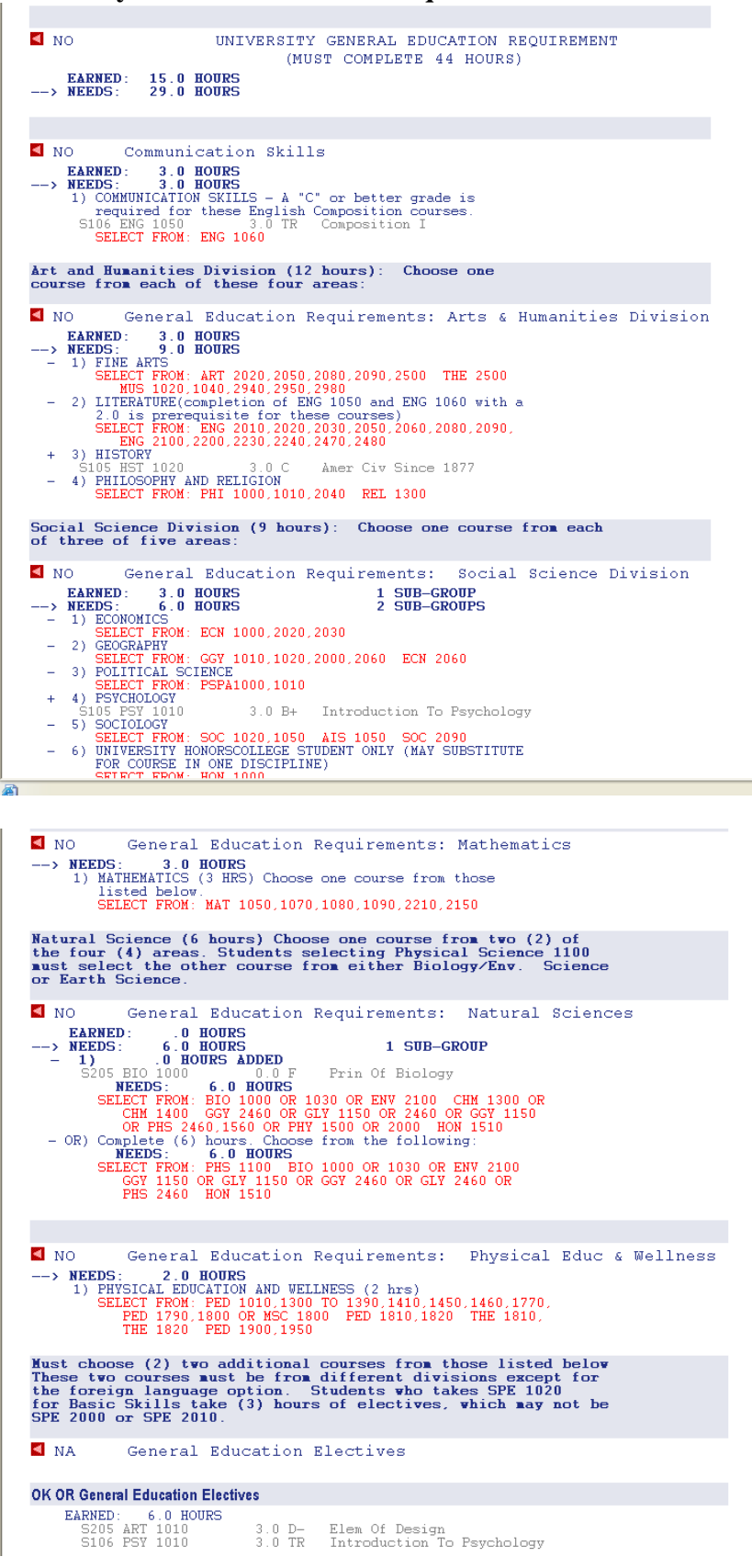

Major Requirements, Concentration or Minor, Excess Electives, Work not Applicable to this program, LEGEND

Biology Major Requirement ≤ NO 👘 0.000 GPA 2.000 GPA EARNED : .0 HOURS 1 SUB-GROUP 3 SUB-GROUPS NEEDS: 
 1)
 .0 HOURS ADDED

 S205 BIO 1000
 0.0 F

 NEEDS:
 24.0 HOURS
 0 COURSES TAKEN 0.000 GPA 1) 0.0 F Prin Of Biology SELECT FROM: BIO 1000 BIOL1000 BIO 1010,1020,3040, BIO 3710,4720 2) Complete (4) Chemistry and Lab requirements NEEDS: 4 COURSES SELECT FROM: CHM 1100,1110,1300,1310 3) Complete 2 requirements A) Verify the students' GPA listed under GPA description must be at least 2.000 GPA .0 HOURS ADDED 0 COURSES TAKEN 0.000 GPA S205 BIO 1000 0.0 F Prin Of Biology < NO BIO: Concentration in Botany --> NEEDS: 12.0 HOURS 1) NEEDS: 3 COURSES SELECT FROM: BIO 2310,2320,3050,3400,3540,2200 ENV 2200 NEEDS: -Excess Electives EARNED: 3.0 HOURS General Elective FA01 ELECO10 3.0 TR General Electives -> NOT FROM: ENG 0104 EDN 0104 MAT 0104 MUS 0106 SELECT FROM: \*\*\*\* ELEC < ok Work Not Applicable to this Program \*\*\*\* LEGEND \*\*\*\* Explanation of Symbols and Grades used on Audit: RG = Pre-Registered Courses I = Incomplete Grade >IP = In-Progress course flag >X = Credit Hour Reduction >S = Split Hours RP = Repeated Course >> = Sprit Hours >- = Credit Reduction -R = Sub-Req still Kequirea R, TA, TB, TC = Transfer Credit +R = Required Sub-Req is OK NO = Requirement Not Complete OK = Requirement Complete TR, TA,